# オンラインコース・ご購入に関しての補足資料

登録情報はすべて「ローマ字」で記載してください!!

<mark>オンラインコース1、購入の流れ</mark>

1, オンラインコースを選択

2,個人アカウントを作成する

(住所・氏名を含む情報は<u>すべてローマ字で記載してください!</u>)

<mark>3, 支払い手続き</mark>

アカウント記載情報などを含め、英語でのお手続きが不安なかた

は、本編資料と合わせて下記の資料も確認ください。

http://bit.ly/2DwHBrO

オンラインコースの、ご購入はこちらのリンクから

(米国リコネクション本部 HP)

https://www.thereconnection.com/the-portal-product?rc\_affiliate=cm

Vjb25uZWN0LjEwODQ0NQ==

 ●面の矢印部分にある▽をタップし、言語「Japanese」(日本語)を選択します。

 再度言語が「Japanese」になっていることを確認したら、赤いボタンの「ADD TO CART」(カートに入れ
 てください)をタップしてください。
 ※パソコンでは、金額が円表示されることもあります。

## Reconnective Healing Online Essentials Course リコネクティブヒーリング オンラインコース (Level 1)レベル 1 <del>\$399.00</del> \$320.00 Choose a Language for the RH Online Essentials Course (Level 1) \*

 $\nabla$ 

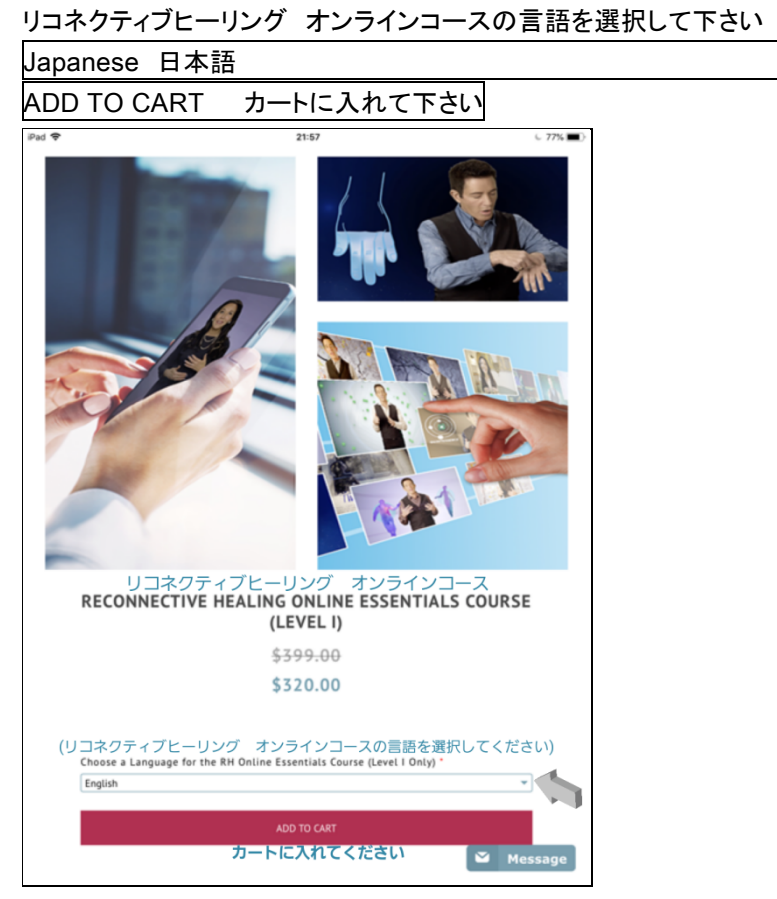

## ② カートに入ったことを確認してください。

| RH Online Essentials JP—Online Level1-Coursework |   |
|--------------------------------------------------|---|
| Bundle –in Japanese has been added to            |   |
| Your cart                                        |   |
|                                                  | た |

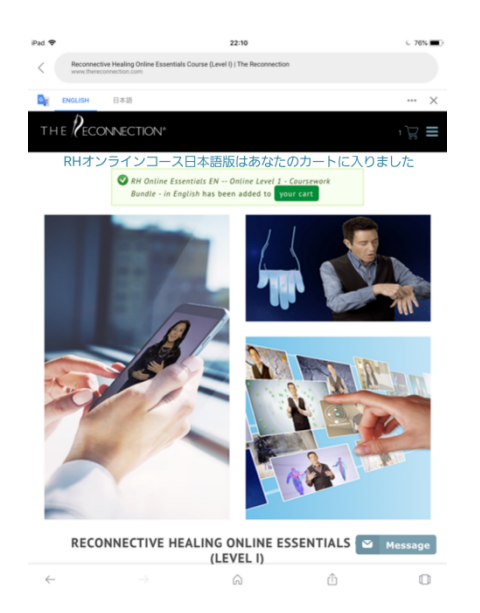

③ ②の画面内に緑の囲み文字「your cart」があります。それをタップしてください。

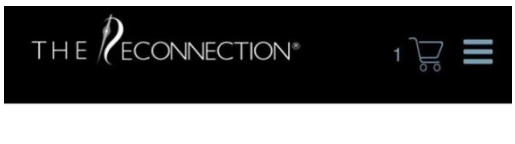

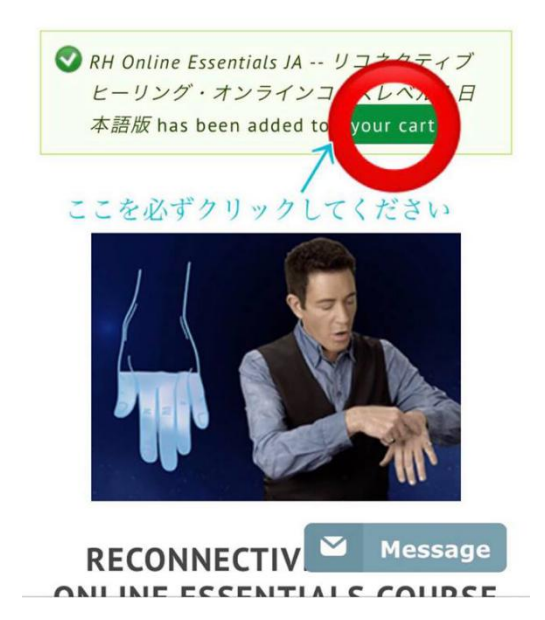

④ マイショッピングカートの内容を確認し、クーポンコードを入力し「ADD COUPON」(クーポン追加) をタップします。 ※パソコンでは、金額が円表示されることもあります。 Home > Store
Product Price Total

- .....

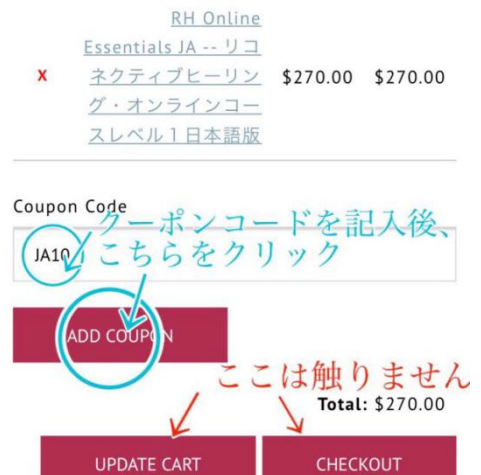

#### ⑤金額が変わったのを確認したら、「CHECKOUT」(チェックアウト)ボタンをタップしてください。

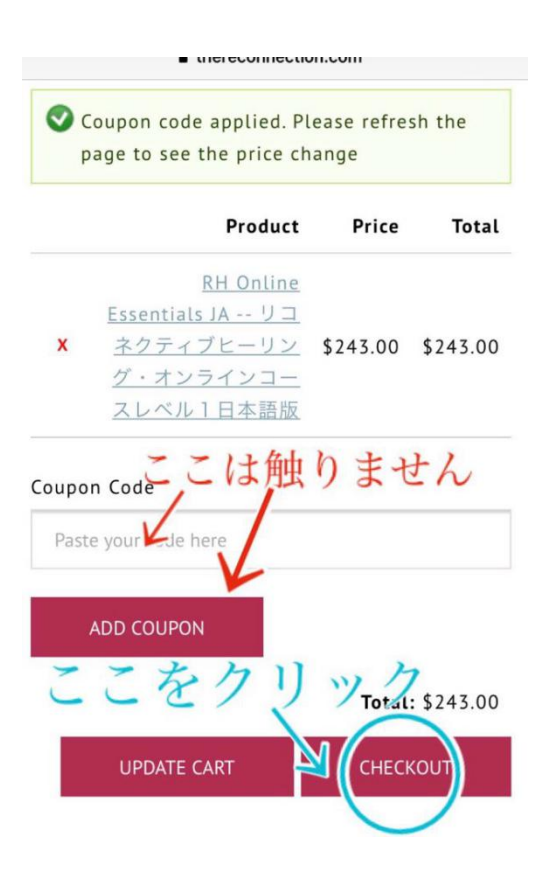

My Shopping Cart マイショッピングカート

× 写真

RH Online Essentials JP—Online Level1 Coursework Bundle-in Japanese \$243.00 \$243.00 RH オンラインコース日本語版 金額 243ドル 合計 243ドル

Coupon Code クーポンコード ※クーポンコードがない場合は正規の値段となります。

Paste your code here クーポンコードを貼り付けてください

ADD COUPON

Total: \$243.00

合計金額を確認してからチェックアウトボタンを押す

CHECKOUT チェックアウト

注:次の手順からは、アカウントへのログインが必要になります。

アカウントを持っているかた→ ⑥⑦の手順でログインしてください。
 アカウントを持っていない新規登録が必要なかた→ ⑧の手順で新規アカウントを作って下さい。

⑥ ページ上部のユーザーログインに必要な情報を入力して「ログイン」してください

User Login ユーザーログイン You need to be logged in to be able to checkout. チェックアウトするにはログインする必要があります Returning User Login ユーザーログインに戻る ログイン もしくは、パスワードのリセットを行ってください

| USER LOGIN                                          |
|-----------------------------------------------------|
| ― ユーザーログイン                                          |
| Home                                                |
| チェックアウトするにはログインする必要があります                            |
| You need to be logged in to be able to<br>checkout. |
| Username/Email *                                    |
| Enter Your Username/Email<br>Password *             |
| Enter the password that accompanies your username.  |
|                                                     |
| CREATE A OF RESET PASSWORD                          |
| NEW                                                 |

⑦ 登録情報を確認し、ロにチェックをして「次のステップへ」をタップすると、⑨のページに進みます。 (本資料の方に、登録情報の詳しい記載の説明があります、住所やお名前すべてアルファベットで記載してください!!)

| iPad 🗢                                                                                                    |                                                                                                    | 12:21                                                                                                    | 6                                                                                                    | 36% 🔳 🖯        |  |  |  |
|----------------------------------------------------------------------------------------------------|----------------------------------------------------------------------------------------------------|----------------------------------------------------------------------------------------------------|----------------------------------------------------------------------------------------------------|----------------|--|--|--|
| < (                                                                                                    | Event Registration   The Recom<br>www.thereconnection.com                                                                                                    | nection                                                                                                    |                                                                                                    |                |  |  |  |
|                                                                                                    | - Decourserou                                                                                                    |                                                                                                    |                                                                                                    |                |  |  |  |
| ΙH                                                                                                    | E / ECONNECTION"                                                                                                    |                                                                                                    | 1                                                                                                    |                |  |  |  |
| E١                                                                                                    | ENT REGIST                                                                                                    | RATION                                                                                                    |                                                                                                    |                |  |  |  |
| Hom                                                                                                    | ie                                                                                                    |                                                                                                    |                                                                                                    |                |  |  |  |
|                                                                                                    |                                                                                                    |                                                                                                    |                                                                                                    |                |  |  |  |
|                                                                                                    | Registration inform                                                                                                    | ation                                                                                                    |                                                                                                    |                |  |  |  |
|                                                                                                    | Registration information<br>(You, the person registering to attend an event, or take a course)Please be aware that any<br>changes you make below will actually change the information on your profile. So, if this<br>purchase is for someone else, please logout and have that individual create a new account, for<br>themselves, with their information. Two different persons cannot share the same account. If you<br>need to designate a different person as the billing contact for this purchase, you can do so on<br>the Next Ser of this form.                                                                                                    |                                                                                                    |                                                                                                    |                |  |  |  |
|                                                                                                    |                                                                                                    |                                                                                                    |                                                                                                    |                |  |  |  |
|                                                                                                    |                                                                                                    |                                                                                                    |                                                                                                    |                |  |  |  |
|                                                                                                    | First Name                                                                                                    |                                                                                                    |                                                                                                    |                |  |  |  |
|                                                                                                    | -                                                                                                    |                                                                                                    |                                                                                                    |                |  |  |  |
|                                                                                                    | Last Name / Family Name                                                                                                    |                                                                                                    |                                                                                                    |                |  |  |  |
|                                                                                                    |                                                                                                    |                                                                                                    |                                                                                                    |                |  |  |  |
|                                                                                                    | Full Name *                                                                                                    |                                                                                                    |                                                                                                    |                |  |  |  |
|                                                                                                    |                                                                                                    |                                                                                                    |                                                                                                    |                |  |  |  |
|                                                                                                    | Country *                                                                                                    |                                                                                                    |                                                                                                    |                |  |  |  |
|                                                                                                    | Postal code *                                                                                                    |                                                                                                    |                                                                                                    |                |  |  |  |
|                                                                                                    |                                                                                                    |                                                                                                    |                                                                                                    |                |  |  |  |
|                                                                                                    | Prefecture *                                                                                                    |                                                                                                    | 🗳 Mess                                                                                                    | sage           |  |  |  |
| $\leftarrow$                                                                                                    |                                                                                                    | â                                                                                                    | Û                                                                                                    |                |  |  |  |
| L                                                                                                    |                                                                                                    | 12-24                                                                                                    |                                                                                                    |                |  |  |  |
| iPad 🗢                                                                                                    |                                                                                                    | 12-210                                                                                                    |                                                                                                    | 5 30% ■        |  |  |  |
| iPad 🗢                                                                                                    | I am aware of all the p                                                                                                    | prerequisite for participating in t                                                                                                    | he Event / Product *                                                                                                    | 0.30%          |  |  |  |
| iPad 🕈                                                                                                    | I am aware of all the p<br>Incase of Level II Training<br>prior to the start of the L                                                                                                    | prerequisite for participating in t<br>Program, I will have already complete<br>evel II Training Program.                                                                                                    | he Event / Product *<br>ted the Level I Training Program                                                                                                    | 0.30%          |  |  |  |
| Pad 🕈                                                                                                    | I am aware of all the p<br>Incase of Level II Training<br>prior to the start of the L<br>I must receive a Reconnec<br>Practitioner prior to the s                                                                                                    | rerequisite for participating in t<br>Program, i will have already complete<br>evel II Training Program.<br>Title Healing session from an authorit<br>tart of the Level II Training Program                                                                                                    | he Event / Product *<br>ted the Level I Training Program<br>red Reconnective Healing                                                                                          | 6 30%          |  |  |  |
| Pad 🕈                                                                                                    | <ul> <li>I am aware of all the p<br/>Incase of Level II Training<br/>prior to the start of the L<br/>I must receive a Reconner<br/>Practitioner prior to the s</li> <li>I Accept the <u>No Refun</u></li> </ul>                                                                                                    | rerequisite for participating in t<br>program, I will have already complete<br>well II Training Program.<br>the Healing session from an authori-<br>tart of the Level II Training Program<br>d/Cancellation/Postponement_po                                                                                                    | the Event / Product *<br>ted the Level I Training Program<br>ted Reconnective Healing                                                                                         | C 30%          |  |  |  |
| Pad 🕈                                                                                                    | <ul> <li>I am aware of all the p<br/>Incase of Level II Training<br/>prior to the start of the L<br/>I must receive a Reconnet<br/>Practitioner prior to the s</li> <li>I Accept the <u>No Refun</u></li> <li>I accept The Reconnet</li> </ul>                                                                                                    | rerequisite for participating in t<br>program, juil have already complete<br>evel II Training Program.<br>the Healing session from an authori-<br>tart of the Level II Training Program<br>d/Cancellation/Postponement.po<br>tion, LLC's <u>Privacy.Policy</u>                                                                                                    | he Event / Product *<br>ted the Level I Training Program<br>ted Reconnective Healing                                                                                          | . 30%          |  |  |  |
| Pad 🕈                                                                                                    | <ul> <li>I am aware of all the places of Level II Training prior to the start of the L most receive a Become practitioner prior to the S</li> <li>I Accept the <u>No. Refun</u></li> <li>I accept The Reconnect</li> <li>CONTINUE TO NEXT ST</li> </ul>                                                                                                    | Accession of the second second                                                                                                    | he Event / Product *<br>Led the Level I Training Program<br>red Reconnective Healing                                                                                          | . 30%          |  |  |  |
| Pad 🕈                                                                                                    | <ul> <li>I am aware of all the p<br/>Incase of Level II Training<br/>prior to the start of the L<br/>I must receive a Recomme<br/>Practitioner prior to the s</li> <li>I Accept the 'No. Refun<br/>O I accept The Reconnect<br/>CONTINUE TO NEXT ST<br/>次のステップ</li> </ul>                                                                                                    | Anter an enter a second second                                                                                                    | he Event / Product *<br>ted the Level I Training Program<br>ced Reconnective Healing                                                                                          | C 30%          |  |  |  |
| Pad 🗢                                                                                                    | <ul> <li>I am aware of all the g</li> <li>Incase of Level II Training prior to the start of the L I most receive a Become Practitioner prior to the start of the L</li> <li>I Accept the 'No Refun</li> <li>I accept The Reconnect</li> <li>CONTINUE TO NEXT ST</li> <li>次のステップ</li> </ul>                                                                                                    | Array of the second second sec                                                                                                    | he Event / Product *<br>ted the Level I Training Program<br>and Reconnective Healing                                                                                          | C 30%          |  |  |  |
| Pad 🕈                                                                                                    | <ul> <li>I am aware of all the p<br/>Incase of Level II Training<br/>prior to the start of the L<br/>H wast receive a Reconnect<br/>Practitioner prior to the sy</li> <li>I Accept the <u>No Refun</u></li> <li>I accept The Reconnect<br/>Contribute To Next ST<br/>次のステップ</li> </ul>                                                                                                    | Area and a second second secon                                                                                                    | he Event / Product *<br>ted the Level I Training Program<br>red Reconnective Healing                                                                                          | C 30%          |  |  |  |
| ABOI                                                                                                    | <ul> <li>I am aware of all the p<br/>Incase of Level II Training<br/>Investment of the L<br/>I must receive a Become<br/>Practitioner prior to the s</li> <li>I Accept the <u>No. Refun</u></li> <li>I accept The Reconnect</li> <li>CONTINUE TO NEXT ST<br/>次のステップ</li> </ul>                                                                                                    | PROGRAMS & EVENTS<br>S EUL Calendar                                                                                                    | he Event / Product *<br>ted the Level I Training Program<br>red Reconnective Healing                                                                                          | S 30%          |  |  |  |
| ABO                                                                                                    | <ul> <li>I am aware of all the g</li> <li>Incase of Level II Training prior to the start of the L invest review a Recommer Practitioner prior to the start of the L invest review a Recommer Practitioner prior to the start of the L invest review a Recommercial Start Start S</li></ul> | PROGRAMS & EVENTS<br>> Full Calendar<br>PROGRAMS & EVENTS<br>> Full Calendar<br>> The O.N.E. Experience<br>> Online Essentials Cou                                                                                                    | he Event / Product *<br>ted the Level I Training Program<br>ted Reconnective Healing<br>Itcy.*                                                                                | V)             |  |  |  |
| AB0                                                                                                    | <ul> <li>I am aware of all the g</li> <li>Incase of Level II Training prior to the start of the L institute prior to the start of the L institute prior to the start of the L institute prior to the start of the L institute prior to the start of the L institute prior to the start of the L institute prior to the start of the L institute prior to the start of the L institute prior to the start of the L institute prior to the start of the L institute prior to the start of the L institute prior to the start of the L institute prior to the start of the L institute prior to the start of the start of the L institute prior to the start of the L institute prior to the start of the L institute prior to the start of the L institute prior to the start of the L institute prior to the start of the L institute prior the start of the L institute prior the start of the L institute prior the start of the L institute prior the start of the L institute prior to the start of the L institute prior the start of the L institute prior the start of the L institute prior to the start of the L institute prior the start of the L institute prior the start of the L institute prior to the start of the L institute prior to the start of the L institute prior the start of the L institute prior to the start of the L institute prior to the start of the L institute prior to the L institute prior to the start of the L institute prior to the L institute prior to the L institute</li></ul>  | PROGRAMS & EVENTS<br>> Full Calendar<br>PROGRAMS & EVENTS<br>> Full Calendar<br>> Full Calendar<br>> The O. N.E. Experience<br>> During Store<br>> During Store<br>> Store Store<br>> Store<br>> Store Store<br>> Store<br>> Store<br>+ Store<br>+ Store<br>+ Store<br>+ Store<br>+ Store<br>+ Store<br>+ Stor | he Event / Product *<br>ted the Level I Training Program<br>ced Reconnective Healing<br>Itcy.*<br>rse                                                                         | 5 30% <b>-</b> |  |  |  |
| AB00                                                                                                    | <ul> <li>I am aware of all the p<br/>Incase of Level II Training<br/>prior to the start of the L<br/>I must review a Become<br/>Practitioner prior to the st</li> <li>I Accept the 'No. Refun</li> <li>I accept The Reconnect<br/>CONTINUE TO NEXT ST<br/>次のステップ</li> </ul>                                                                                                    | PROGRAMS & EVENTS<br>> Full Calendar<br>PROGRAMS & EVENTS<br>> Full Calendar<br>> The ONE Experience<br>> Online Essentials Cou<br>> Unine Essentials Cou<br>> Online Essentials Cou<br>> Online Essentials Cou                                                                                                    | he Event / Product *<br>ted the Level I Training Program<br>ced Reconnective Healing<br>Iter/*<br>rse<br>Join Ou<br>Mailing U                                                 | N              |  |  |  |
| AB00                                                                                                    | <ul> <li>・ I am aware of all the g<br/>Incase of Level II Training<br/>prior to the start of the L<br/>I must review a Recomme<br/>Practitioner prior to the s</li> <li>・ I Accept the 'No. Refun<br/>・ I accept the 'No. Refun<br/>・ I accept The Reconnect<br/>CONTINUE TO NEXT ST<br/>次のステップ</li> </ul>                                                                                                    | PROGRAMS & EVENTS<br>> Full Calendar<br>> Full Calendar<br>> The O.N.E. Experience<br>> Online Essentials Cou<br>> Uggrade to a Live<br>Immersion<br>> RCPA<br>> Presentations &<br>Webinars<br>FIND A PRACTITIONER<br>> PACATITIONER                                                                                                    | he Event / Product *<br>ted the Level   Training Program<br>red Reconnective Healing                                                                                          | n ist          |  |  |  |
| AB00                                                                                                    | <ul> <li>I am aware of all the p<br/>Incase of Level II Training<br/>prior to the start of the L<br/>I must receive a Recomme<br/>Practitioner prior to the st</li> <li>I Accept the 'No. Refun<br/>O' I accept The Reconnect<br/>CONTINUE TO NEXT ST<br/>次のステップ</li> </ul>                                                                                                    | PROGRAMS & EVENTS<br>A Full Calendar<br>PROGRAMS & EVENTS<br>PROGRAMS & EVENTS<br>Full Calendar<br>> Full Calendar<br>>                                                                                                    | he Event / Product *<br>ted the Level I Training Program<br>red Reconnective Healing<br>Licy.*                                                                                |                |  |  |  |
| AB00                                                                                                    | <ul> <li>I am aware of all the g</li> <li>Incase of Level II Training<br/>prior to the start of the L<br/>I must receive a Recome<br/>Practitioner prior to the st</li> <li>I Accept the 'No. Refun</li> <li>I accept The Reconnect</li> <li>CONTINUE TO NEXT ST</li> <li>次のステップ</li> </ul>                                                                                                    | PROGRAMS & EVENTS<br>> Fund A Presentations &<br>PROGRAMS & EVENTS<br>> Full Calendar<br>> Full Calendar<br>> Presentations &<br>Webinars<br>FIND A PRACITITONER<br>> Find a Practitioner &<br>Services<br>> Listing FAQS<br>MEDIA<br>> Pictures                                                                                                    | he Event / Product *<br>ted the Level I Training Program<br>ted Reconnective Healing<br>Iter.*                                                                                |                |  |  |  |
| AB00 •                                                                                                    | <ul> <li>I am aware of all the g</li> <li>Incase of Level II Training prior to the start of the L I must receive a Become Practitioner prior to the start of the L I must receive a Become Practitioner prior to the start of the L I must receive a Become Practitioner prior to the start of the L I must receive a Become Constitute To NEXE Start Start St</li></ul> | PROGRAMS & EVENTS<br>> Full Calendar<br>PROGRAMS & EVENTS<br>> Full Calendar<br>> Full Calendar<br>> Full Calendar<br>> Full Calendar<br>> Full Calendar<br>> Full Calendar<br>> The ON E Experience<br>> Online Essentials Cou<br>> Ongrade to a Live<br>Immersion<br>> RCP<br>> Presentations &<br>Webinars<br>FIND A PRACTITIONER<br>> Find a Practitioner &<br>Services<br>> Listing FAQS<br>MEDIA<br>> Pictures<br>> Pictures<br>> Pictures<br>> Videos<br>> Articles                                                                                                    | he Event / Product *<br>ted the Level I Training Program<br>ted Reconnective Healing<br>Iter.*<br>rse<br>Join Ou<br>Mailing L                                                 | ir ist         |  |  |  |
| AB00<br>→ 0<br>→ 0<br>→ 0<br>→ 0<br>→ 0<br>→ 0<br>→ 0<br>→                                                                                                    | <ul> <li>・ I am aware of all the g<br/>Incase of Level II Training<br/>prior to the start of the L<br/>I must review a Becomme<br/>Practitioner prior to the s</li> <li>・ I Accept the 'No. Refun<br/>・ I accept the 'No. Refun<br/>・ I accept The Reconnect<br/>CONTINUE TO NEXT ST<br/>次のステップ</li> </ul>                                                                                                    | PROGRAMS & EVENTS<br>PROGRAMS & EVENTS<br>PROGRAMS & EV                                                                                                    | he Event / Product *<br>ted the Level 1 Training Program<br>ced Reconnective Heating<br>ticy.*<br>rse<br>Join Ou<br>Mailling L<br>Join Ou<br>Mailling L                       | nr.ist         |  |  |  |
| AB00<br>→ 0<br>→ 0<br>→ 0<br>→ 0<br>→ 0<br>→ 0<br>→ 0<br>→                                                                                                    | <ul> <li>✓ I am aware of all the p<br/>Incase of Level II Training<br/>in to the start of the L<br/>I must review a Recomme<br/>Practitioner prior to the start<br/>✓ I Accept the 'No. Refum<br/>✓ I accept The Reconnect<br/>CONTINUE TO NEXT ST<br/>次のステップ</li> <li>UT</li> <li>The Reconnection, LLC<br/>Dr. Eric Pearl<br/>Mission Associate<br/>Instructors<br/>Reconnection Associate<br/>Instructors<br/>Reconnection Healing &amp;<br/>The Personal<br/>Reconnection To<br/>Voices From To<br/>Voices From To<br/>Voices From To<br/>Voices From To<br/>Voices From To<br/>The Book<br/>Contact Us<br/>FAQS</li> <li>DONECTIVE LIFE<br/>Inside Reconnective Life<br/>Reconnective Life Blog<br/>The Daily Vlog</li> </ul>                                                                                                    | PROGRAMS & EVENTS<br>+ Full Calendar<br>PROGRAMS & EVENTS<br>+ Full Calendar<br>+ The ON.E. Experience<br>+ CANCEL<br>PROGRAMS & EVENTS<br>+ Full Calendar<br>+ The O.N.E. Experience<br>+ ON.E. Experience<br>+ CANCEL<br>PROGRAMS & EVENTS<br>+ Full Calendar<br>+ The O.N.E. Experience<br>+ Full Calendar<br>+ The O.N.E. Experience<br>+ Full Calendar<br>+ The O.N.E. Experience<br>+ Full Calendar<br>+ The O.N.E. Experience<br>+ Full Calendar<br>+ Full Calendar<br>+ Full Calend                                                                                                    | he Event / Product *<br>ted the Level   Training Program<br>red Reconnective Healing<br>Itcy.*<br>rse<br>Join Ou<br>Mailing L<br>Join Ou<br>Mailing L                         |                |  |  |  |
| AB00           AB00           >           >           >           >           >           >           >           >           >           >           >           >           >           >           >           >           >           >           > | <ul> <li>✓ I am aware of all the p<br/>Incase of Level II Training<br/>prior to the start of the L<br/>I must receive a Recome<br/>Practitioner prior to the start<br/>✓ I Accept the 'No. Refun<br/>✓ I accept The Reconnect<br/>CONTINUE TO NEXT ST<br/>次のステップ</li> <li>UT</li> <li>The Reconnection, LLC<br/>Or Eric Pearl<br/>Millian Fleer<br/>Reconnection Associate<br/>Instructors<br/>Reconnection Associate<br/>Instructors<br/>Reconnection The Tribe<br/>Science &amp; Research<br/>The Book<br/>Contact Us<br/>FrAgs</li> <li>DONECTIVE LIFE<br/>Inside Reconnective Life Blog<br/>The Daily Vlog</li> </ul>                                                                                                    | Arrequisite for participating in t<br>program, Usili have abready comple-<br>veri II Training Program.<br>Training Program.<br>The Heating ession from an authori-<br>tart of the Level II Training Program<br>afCancellation/Postponement po-<br>tion, LLC's Privacy Policy<br>PROGRAMS & EVENTS<br>> Full Calendar<br>> Full Calendar<br>> Concel<br>Prove Concel<br>Prove C                                                                                                    | he Event / Product *<br>ted the Level I Training Program<br>ted Reconnective Healing<br>Itcr.*<br>rse<br>Join Ou<br>Mailing L                                                 |                |  |  |  |
| AB00 <b>*</b>                                                                                                    | <ul> <li>I am aware of all the g<br/>Incase of Level II Training<br/>prior to the start of the L<br/>I must receive a Become<br/>Practitioner prior to the start<br/>of accept the 'No. Refun<br/>? I accept The Reconnect<br/>CONTINUE TO NEXT ST<br/>次のステップ</li> <li>UT<br/>The Reconnection, LLC<br/>On Eric Pearl<br/>INILIA Fleer<br/>Reconnective Healing &amp;<br/>Reconnective Healing &amp;<br/>Reconnective Healing &amp;<br/>Reconnective Healing &amp;<br/>Reconnective Healing &amp;<br/>Reconnective Healing &amp;<br/>Reconnective Life<br/>Instructors<br/>Reconnective Life<br/>Book<br/>Contact US<br/>FAQS</li> <li>DENECTIVE LIFE<br/>Inside Reconnective Life<br/>Reconnective Life Blog<br/>The Daily Vlog</li> <li>My Account Contact</li> </ul>                                                                                                    | The second second seco                                                                                                    | he Event / Product *<br>ted the Level I Training Program<br>ted Reconnective Healing<br>Itcy.*<br>rse<br>Join Ou<br>Mailing L<br>Join Ou<br>Mailing L<br>Join Ou<br>Mailing L | rr ist         |  |  |  |

⑧ 新しくアカウントを作成する新規登録のかたは、ページ下部 CREATE A NEW
 ACCOUNT(新しいアカウントを作成)より下のすべての項目を入力し、ロにチェックを入れて、

### 赤いボタン「CREATE A NEW ACCOUNT」(新しいアカウントを作成)をタップすると ① に 進みます。

※機器によっては、こちらのページで翻訳メニューが表示されることもありますので、日本語に翻訳すると、入力手順が分かりやすいです。

#### CREATE A NEW ACCOUNT 新しいアカウントを作成

Enter Your Email メールアドレス

Password パスワード

Confirm Password 確認パスワード

First Name 名 (ローマ字入力してください)

Last Name 姓(ローマ字入力してください)

☑I am aware of all the prerequisite for participating in the Event/Product

私はイベント/製品に関する必要条件を認識しています。

\*レベル2トレーニングプログラムに参加時には、レベル1を修了しています

\*レベル2トレーニングプログラム参加の際には認可されているリコネクティブヒーリング

ファンデーショナル・プラクティショナーからリコネクティブヒーリングのセッションを受ける必要があります。

I accept No Refund/Cancellation/Postponement Policy

私は、払い戻し/キャンセル/支払い延期ポリシーにより、それらができない事を読んで理解します

☑I accept Terms and conditions

利用規約に同意します

☑I'm not a robot

私はロボットではありません(←表示されない場合もあります)

新しいアカウントを作成

| LOG IN            |                |  |  |  |  |
|-------------------|----------------|--|--|--|--|
| or                | RESET PASSWORD |  |  |  |  |
| NEW               |                |  |  |  |  |
| ACCOUNT<br>―新しいアナ | Jウントを作成        |  |  |  |  |

| Firs                       | Name * 名                                                                                                    |    |
|----------------------------|----------------------------------------------------------------------------------------------------|----|
| Last                       | Name * 姓                                                                                                    |    |
| p av t                     | am aware of all the prerequisite fo<br>icipating in the Event / Product                                                                                                    | r  |
|                            | Incase of Level II Training Program, I wi<br>have already completed the Level I<br>Training Program prior to the start of the<br>Level II Training Program.<br>I must receive a Reconnective Healing<br>session from an authorized Reconnective<br>Healing Practitioner prior to the start of<br>the Level II Training Program |    |
| Rofi<br>poli               | Accept No<br>ind/Cancellation/Postponement<br>cy •                                                                                                    |    |
|                            | Accept Terms and conditions *                                                                                                    |    |
| CAP<br>This<br>not<br>prev | TCHA<br>question is for testing whether or<br>you are a human visitor and to<br>rent automated spam submissions.                                                                                                    | ~  |
| ſ                          | I'm not a robot                                                                                                    | IA |
|                            |                                                                                                    |    |

▼ AED ▼

English

 ⑨ ページ内の金額等を確認して、口にチェックをし、「CONTINUE TO NEXT STEP」(次のステップ へ)をタップしてください。

※ここでは金額が\$243 になっていることを確認してください。クーポンコードの入力は必要ありません。

※パソコンでは、金額が円表示されることもあります。

<u>CHECKOUT チェックアウト</u> Shopping Cart Contents ショッピングカートの内容 Coupons クーポン

クーポンを追加 クーポンコードをここに入れて下さい ※ここではクーポンコード入力は必要ありません。

Billing information 課金情報 ☑My Billing information is the same as my Event Registration information 私の課金情報はイベント登録情報と同じです

### CONTINUE TO NEXT STEP

次のステップへ

| ulldocomo 🗟 🍵 thereo |                                                                          |               | 1<br>therecor      | 1:52<br>connection.com               |              |        |            |             | *        | * 72% <b>—</b> ) <sup>,</sup> |   |
|----------------------|--------------------------------------------------------------------------|---------------|--------------------|--------------------------------------|--------------|--------|------------|-------------|----------|-------------------------------|---|
| тн                   | E PECONNECTION" HOME                                                     | ABOUT         | PROGRAMS & EVENTS  | FIND A                               | PRACTITIONER | MEDIA  | RECONN     | ECTIVE LIFE | STORE    | Q 🕻                           | P |
|                      | Shopping cart co                                                         | ontents       |                    |                                      |              |        | Product    | Price       | Quantity | Total                         |   |
|                      | RH Online Ess                                                            | entials JA    | リコネクティブヒー          | リング・                                 | オンラインコ       | ースレベノ  | レ1日本<br>語版 | \$243.00    | 1        | \$243.00                      |   |
|                      |                                                                          |               |                    |                                      | Subtotal     |        |            |             |          | \$270.00                      |   |
|                      |                                                                          |               |                    | 10% off for 48-72 Hours After Events |              |        |            |             | -\$27.00 |                               |   |
|                      |                                                                          |               |                    |                                      | Order total  |        |            |             |          | \$243.00                      |   |
|                      | Coupons                                                                  |               |                    |                                      |              |        |            |             |          |                               |   |
|                      | Coupon Code                                                              |               |                    |                                      |              |        |            |             |          |                               |   |
|                      |                                                                          |               |                    |                                      | ADD          | COUPON |            |             |          |                               |   |
|                      | Enter your coupon code he                                                | re.           |                    |                                      |              |        |            |             |          |                               |   |
|                      | Billing informati                                                        | on            |                    |                                      |              |        |            |             |          |                               |   |
|                      | My Billing information is the same as my Event Registration information. |               |                    |                                      |              |        |            |             |          |                               |   |
| ×                    | このページの言語は <u>英</u> 調                                                     | 語です。 <u>E</u> | <u>]本語</u> に翻訳しますか | ?                                    |              |        |            |             | いいえ      | 翻訳                            | × |

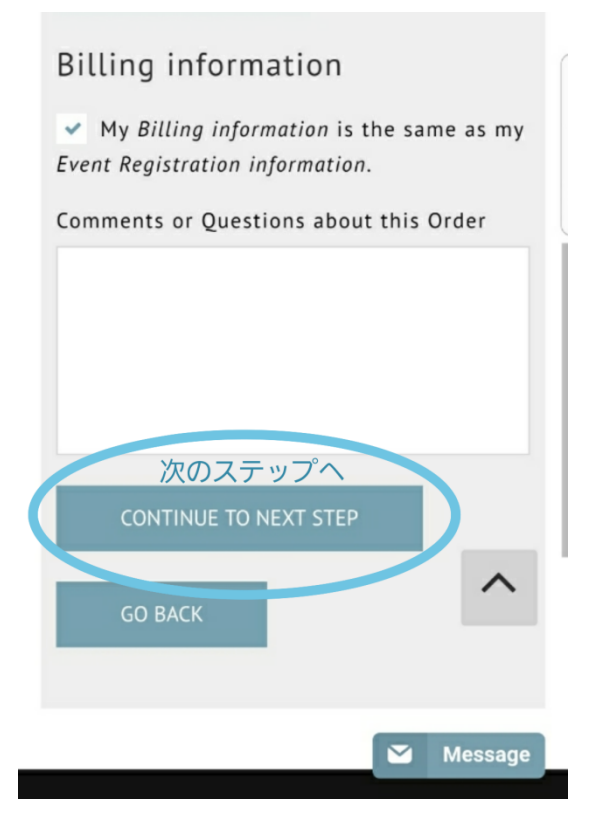

① 表示されたページ上部に記載されている「Review Order」(注文の確認)と「Registration information」(登録情報)に記載されている内容に目を通して、ページ下部にて支払い手続きをします。

・クレジットカードでのお支払いのかたは、クレジットカード情報を入力し、水色の〇内の青いボタン「CONTINUE TO NEXT STEP」(次のステップへ)をタップして進んでください。
 ・PayPal アカウントをお持ちのかたは Paypal の青ボタンをタップして進んでください。
 (PayPal 決済ページは日本語表示されます)

Review Order 注文の確認 Review your order before continuing 続行する前に注文の確認をして下さい Registration information 登録情報

Payment 支払い Pay with Credit Card or pay クレジットカードで支払う Or PayPal ペイパルでのお支払い

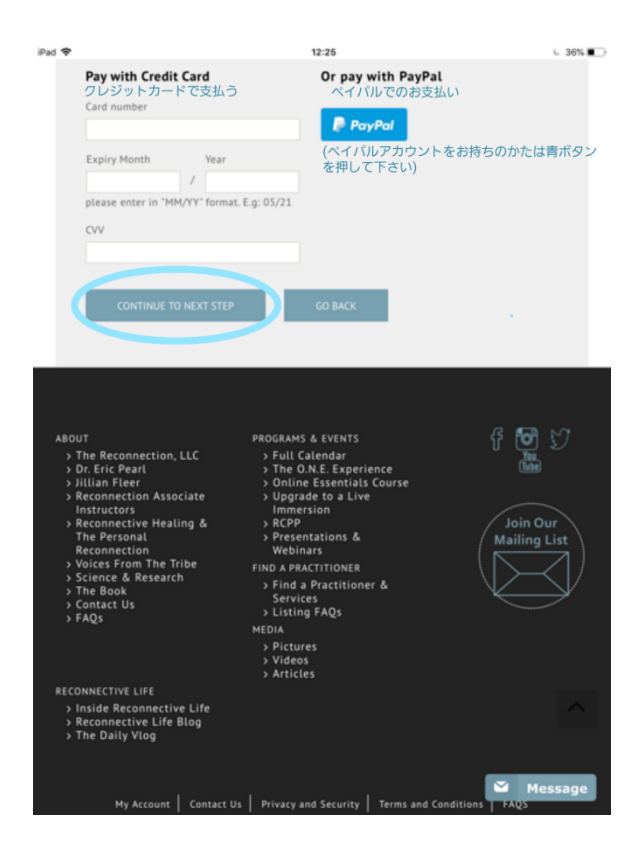

1 購入が完了しましたら、登録したメールアドレスにメールが届きます。お疲れさまでした!